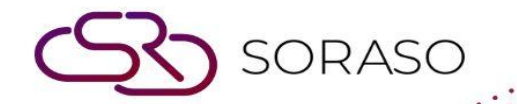

# Manual

# **PMS – Daily Configuration User Guide**

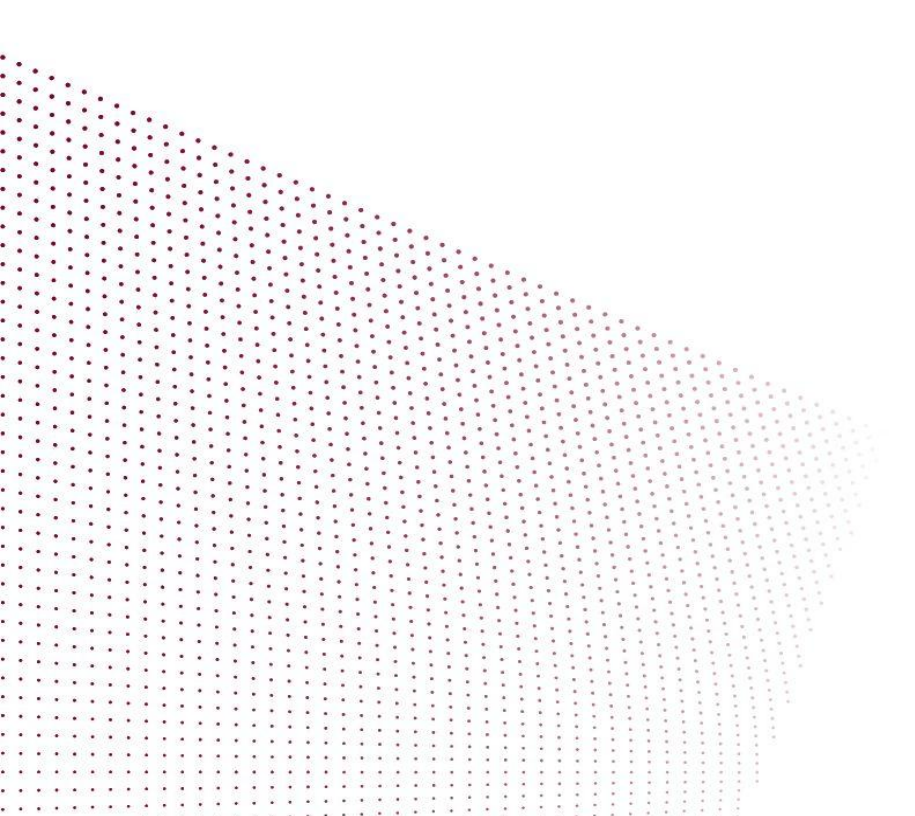

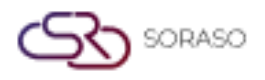

# TABLE OF CONTENTS

| Extra Bed Configuration                    | 03 |
|--------------------------------------------|----|
| Post Invoice                               | 04 |
| Cashier Shift Setup                        | 05 |
| Cashier Page – Outstanding Balance Display | 06 |
| Budget Manager & Pickup Policy             | 07 |
| Combine Transaction Configuration          | 08 |

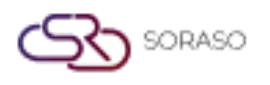

#### 1. Overview

This guide explains how to configure essential daily operational settings in PMS. The covered configurations include extra bed setup, e-tax invoice setup, cashier shift, outstanding balance view, budget & pickup policy, and combined transaction display.

#### 2. Extra Bed Configuration

Available under **Configuration > Transaction & Item > Transaction**, this function allows users to configure 'Extra Bed' as an inventory item by creating a transaction code and sub-item to represent the stock. Inventory can be tracked daily, adjusted by quantity, and linked to room types for control.

To perform the task:

- 1. Click Configuration > Transaction & Item > Transaction tab
- 2. Click New to create 'Extra Bed' if not already created
- 3. Set Item Type as 'Inventory Item' and Save
- 4. Go to Transaction Item tab and click New to create sub-item
- 5. Enter quantity and Save
- 6. Go to Inventory Item tab to adjust stock by day
- 7. Use Edit Inventory to change quantity and date
- 8. Navigate to Room Type to set Max Extra Bed limit and Save

| Trans. Type Code                             | Transaction Code *  | Trans Invoice *  | Transaction Group *      |
|----------------------------------------------|---------------------|------------------|--------------------------|
| REVENUE                                      | 103                 | REVENUE          | ✓ Room Charge ✓          |
| Group Revenue *                              | Hotel Group Code *  | Item Type *      | Group Invoice            |
| ROOM CHARGE                                  | Room Revenue        | ✓ Inventory Item | 👻 ค่าห้องพัก 👻           |
| Transaction Info                             |                     |                  |                          |
| Unit Price * Minutes *                       | Tran. Unit *        | Charge of Hour * | Seq. No. *               |
| 0.00 0                                       | 0                   | ∞ 9999           | 0                        |
| VAT Calculation Mode                         |                     |                  |                          |
| Inclusive Exclusive                          | Calculate VAT       | Calculate TAX    | Calculate Service Charge |
| Posting Mode                                 |                     | Post Limit Amt.  | Vat Rate Template        |
| Normal Fast                                  | Trans. for Paid Out | 0.00             | System Default           |
| Picture                                      |                     |                  |                          |
| Type file only (.jpg), (.png)                |                     |                  |                          |
| size must be less than 1 Mb                  |                     |                  |                          |
| Will scale to a max size of 740 x 360 pixels |                     |                  |                          |
| 🕒 Upload                                     |                     |                  |                          |
|                                              |                     |                  |                          |
|                                              |                     |                  |                          |
| + Language                                   |                     |                  |                          |
| Transaction Name *                           |                     |                  |                          |
| Extra Bed                                    |                     |                  |                          |
|                                              |                     |                  |                          |

Note: Only one 'Extra Bed' transaction should be active to avoid duplication.

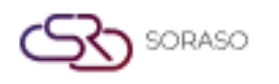

## 3. Post Invoice (E-Tax)

Available under **Core > Security > Rights**, this function allows users to enable the option to send E-Tax invoices through PMS by assigning permission to the 'CO & Auto Send E-Invoice' function.

To perform the task:

- 1. Go to Core > Security > Rights
- 2. Select appropriate user role and click Edit
- 3. Under PMS tab, enable 'CO & Auto Send E-Invoice'
- 4. Confirm changes and Save
- 5. Check Cashier menu for 'CO & Send' and 'Close & Send' buttons

| Right Setup              |              |        |        |        |         | × |
|--------------------------|--------------|--------|--------|--------|---------|---|
| Feature                  | Input        | Output | Submit | Change | Approve |   |
| Select All               |              |        |        |        |         |   |
| - Nebate                 | •            |        |        |        |         |   |
| Correction               | $\checkmark$ |        |        |        |         | _ |
| Credit Note              |              |        |        |        |         | _ |
| Deposit                  | $\checkmark$ |        |        |        |         | _ |
| Refund                   |              |        |        |        |         | _ |
| Cancel Payment           |              |        |        |        |         |   |
| Request C/O              | $\checkmark$ |        |        |        |         |   |
| CO & Auto Send E-Invoice | $\checkmark$ |        |        |        |         |   |
| Print                    | $\checkmark$ |        |        |        |         | _ |
| V Print Folio            | $\checkmark$ |        |        |        |         |   |
| Performa Folio           | $\checkmark$ |        |        |        |         |   |
| Check Out                | $\checkmark$ |        |        |        |         |   |
| Check Out Slip           | $\checkmark$ |        |        |        |         |   |
| Recall Check Out         | $\checkmark$ |        |        |        |         |   |
| Early Check Out          | $\checkmark$ |        |        |        |         |   |
| Wristbands List          |              |        |        |        |         |   |
| Deposit Return List      |              |        |        |        |         |   |
|                          |              |        |        | Save   | Cancel  |   |

Note: Make sure correct user roles have the permission to prevent access errors.

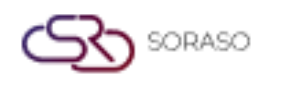

### 4. Cashier Shift Setup

Available under **Configuration > Special Billing > Cashier Shift**, this function allows users to manage cashier work shifts and define shift types, including audit by shift or by user for reporting purposes.

To perform the task:

- 1. Navigate to Configuration > Special Billing > Cashier Shift
- 2. Click New to define a new shift schedule
- 3. Enter required shift information
- 4. Choose between 'Audit By User' or 'Audit By Shift'
- 5. **Save** the configuration

| Folio S | ipecial    | Cashier Shift |            |          |          |        |  |  |      |              |
|---------|------------|---------------|------------|----------|----------|--------|--|--|------|--------------|
| Ac      | tivity Log |               |            |          |          |        |  |  |      | 1-4 of 4 🔹 🕨 |
|         | Shift Id   | Shift Name    | Start Time | End Time | Seq. No. | Status |  |  |      |              |
|         | 0          | Evening       | 18:00 🕑    | 22:00    | 0        |        |  |  |      |              |
|         | 1          | All Day       | 00:00      | 24:00    | 0        |        |  |  |      |              |
|         | 2          | Morning       | 06:00      | 14:59    | 0        |        |  |  |      |              |
|         | 3          | Afternoon     | 14:00      | 23:00    | 0        |        |  |  |      |              |
|         | 4          | Night         | 22:00      | 07:00    | 0        |        |  |  |      |              |
|         |            |               |            |          |          |        |  |  |      |              |
|         |            |               |            |          |          |        |  |  | Save | Cancel       |

Note: Consistent shift tracking improves cashier accountability and audit trail.

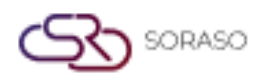

#### 5. Cashier Page – Outstanding Balance Display

Available under **PMS Manager > Hotel Policies > Front Cashier**, this function allows users to enable the option to show the outstanding balance on the cashier page for financial transparency.

To perform the task:

- 1. Go to PMS Manager > Hotel Policies > Front Cashier
- 2. Turn on the parameter for outstanding balance display
- 3. Verify that cashier screen now shows balance calculated from folio + future postings

| Hote     | Policy Vat Rate<br>Template |              |                            |
|----------|-----------------------------|--------------|----------------------------|
| Front Ca | ashier 👻                    | Activity Log |                            |
|          | Subject                     | Parameter    | Remark                     |
|          | Default Currency            | Thailand 🔹   |                            |
|          | Outstanding Balance         |              | On = Display, Off = Hidden |
|          | Transaction Limit Posting   | 999,999.99   |                            |
|          |                             |              |                            |
|          |                             |              |                            |
|          |                             |              |                            |
|          |                             |              |                            |
|          |                             |              |                            |
|          |                             |              |                            |
|          |                             |              |                            |
|          |                             |              |                            |
|          |                             |              |                            |
|          |                             |              |                            |
|          |                             |              |                            |
|          |                             |              | Save                       |

**Note:** Balance = Folio Balance + Unposted Future Posting Instructions.

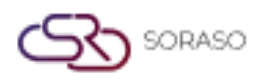

### 6. Budget Manager & Pickup Policy

Available under **PMS Manager > Hotel Policies > Budget & Pickup Policy**, this function allows users to configure how room sales, guest display, and REVPAR data are presented in the system through budget and pickup policy settings.

To perform the task:

- 1. Go to PMS Manager > Hotel Policies > Budget & Pickup Policy
- 2. Turn on display of room sales with decimals and guest information
- 3. Enable parameter to show REVPAR weekly
- 4. Go to Budget Manager to verify guest and sales info on Summary tabs
- 5. Use Pickup > Weekly tab to view REVPAR data across dates

| Hote         | I Policy Vat Rate<br>Template   & Pickup Policy | g         |                            |      |       |
|--------------|-------------------------------------------------|-----------|----------------------------|------|-------|
|              | Subject                                         | Parameter | Remark                     |      |       |
| $\checkmark$ | Daily Room Sales Show Decimal                   |           | On = Display, Off = Hidden |      |       |
|              | Display Guest On Budget Manager                 |           | On = Display, Off = Hidden |      |       |
| $\checkmark$ | Show REV PAR Value On The Screen (Weekly)       |           | On = Display, Off = Hidden |      |       |
|              |                                                 |           |                            |      |       |
|              |                                                 |           |                            |      |       |
|              |                                                 |           |                            |      |       |
|              |                                                 |           |                            |      |       |
|              |                                                 |           |                            |      |       |
|              |                                                 |           |                            |      |       |
|              |                                                 |           |                            |      |       |
|              |                                                 |           |                            |      |       |
|              |                                                 |           |                            |      |       |
|              |                                                 |           |                            |      |       |
|              |                                                 |           |                            |      |       |
|              |                                                 |           |                            | Save | ancel |

**Note:** Access to 'All Hotel Pickup' must be granted for full visibility of pickup performance.

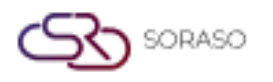

## 7. Combine Transaction Configuration

Available under **Configuration > Folio Combine**, this function allows users to set up transaction grouping rules to display combined folios for guests with multiple postings. Affects reservation, check-in, and cashier pages.

To perform the task:

- 1. Go to Configuration > Folio Combine
- 2. Click New to create combine rule
- 3. Fill in transaction group name and description
- 4. Click to add transactions included in the group
- 5. Save the setup and verify combined view on folio

| Folio Comb   | ine Setup   |            |      |        | × |
|--------------|-------------|------------|------|--------|---|
| Trans Code*  |             | Seq. No. * |      |        |   |
| Room Charg   | ge 👻        | 1          |      |        |   |
| From Trans C | ode         |            |      |        |   |
| +            |             |            |      |        |   |
| Trans Code   | Trans Name  |            |      |        |   |
| 100          | Room Charge |            |      |        |   |
| ABF          | ABF         |            |      | Î      |   |
|              |             |            |      | -      |   |
|              |             |            |      |        |   |
|              |             |            |      |        |   |
|              |             |            |      |        |   |
|              |             |            |      |        |   |
|              |             |            |      |        |   |
|              |             |            |      |        |   |
|              |             |            |      |        |   |
|              |             |            |      |        |   |
|              |             |            | Save | Cancel |   |

Note: Group transactions logically to reduce clutter on folio and improve billing clarity.